# ♣ OCU 컨소시엄 납부매뉴얼

- 1. 납부방법 : 전자지불방식에 의함
- 2. 납부경로 : OCU 컨소시엄 홈페이지(https://cons.ocu.ac.kr) 로그인 → 사이버강의실 → 좌측메뉴 → 시스템사용료 납부 → ① 납부 → ② 신청과목 및 미납금액 확인 → ③ 결제방법(신용카드, 실시간계좌이체, 가상계좌) 선택 → ④ 납부
  - ※ 수강신청을 변경하신 경우에는 반영하는데 1일~2일(토요일·공휴일 제외) 정도 걸릴 수 있으므로 이점 감안하여 주시기 바랍니다.
  - ※ 납부를 완료한 이후에 수강신청을 변경하신 경우에는 과목개수에 변동이 없으면 다시 납부할 필요가 없으며 미납금액은 0원으로 표시됩니다. 과목개수가 늘어난 경우에는 추가된 금액만큼 미납으로 표시되며 미납된 금액만 다시 납부하시면 됩니다.

| 시스템사용료 납부           |   | 신청 과목 현황                                               |                              |          |     |  |
|---------------------|---|--------------------------------------------------------|------------------------------|----------|-----|--|
| - 납부                | > | 학교명                                                    | 학수번호                         | 과목명      | 교수명 |  |
| ■ 납부 현황(확인)         | > | 대학교                                                    | 123456                       | 테스트과목    | 오씨유 |  |
| • B + 2 • 0 • 0 1 B |   | ※ 우성료은 과목 수를 2<br>총액 : 24,000원<br>미납 : 24,000원<br>결제방법 | 김준으로 산정합니다.<br>결제 방법을 선택하세요. | 3        | ~   |  |
|                     |   | 납부금액                                                   | 24000                        | <b>ව</b> |     |  |
|                     |   |                                                        | 4                            | 납부       |     |  |

## 3. 전자지불방식

#### 가. 신용카드

- 1) 타인 명의의 신용카드도 가능
- 2) 예시화면

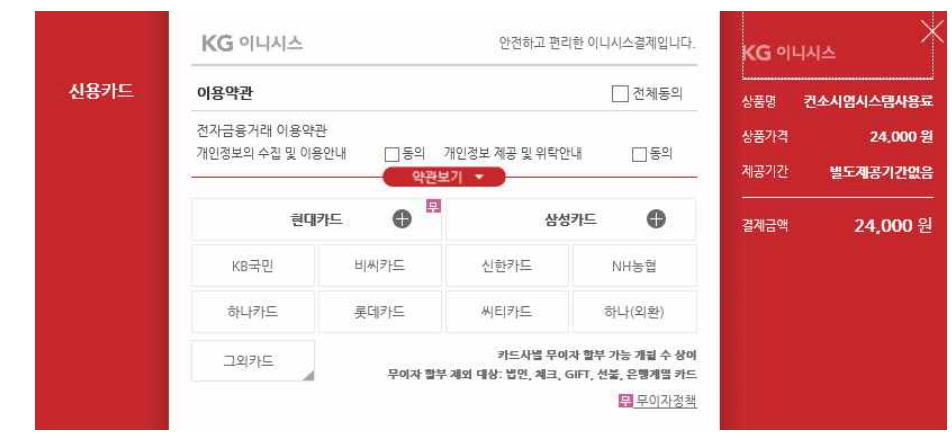

#### 나. 실시간계좌이체

- 1) <u>공인인증서를 이용하여</u> 은행계좌에서 실시간으로 이체시키는 방법
- 2) 타인 명의의 은행계좌도 가능
- 3) 예시화면 : 주민등록번호, 계좌번호, 비밀번호 등 입력

| KG 이니시스        | 안전하고 편리한 이니시스결제입니다.     | KG 이나 | 시스       |
|----------------|-------------------------|-------|----------|
| 기계 고객님의 결제계좌정보 | 고객님의 결제계좌정보를 입력하여 주십시오. |       |          |
| 출금은행명          | KB국민은행                  | 상품가격  | 24,000 원 |
| 예금주명           | 오씨유 공백없이입력              | 제공기간  | 벽도제공기가있음 |
| 주민등록번호         | - 🔒 🗆 사업자번호             | -     |          |
| 계좌번호           | '~'없이 입력해주세요.           | 결제금액  | 24,000 원 |
| 계좌 비밀번호        | <b>A</b>                |       |          |

### 다. 가상계좌 무통장입금

- 1) 개인별로 고유의 가상계좌를 발급받은 후에 발급받은 가상계좌로 납부하는 방법
- 2) 입금자는 타인이어도 무방함
- 3) 가상계좌를 발급받을 때 설정된 금액과 동일한 금액만 입금 가능
- 4) 예시화면 : 은행, 송금자명 등 입력

|       | KG 이니시스    | 안전하고 편리한 이니시스결제입니다.                                       | ×<br>אמ <i>פו</i> אל |            |
|-------|------------|-----------------------------------------------------------|----------------------|------------|
| 무통장입금 | 입금은행       | - 은행 선택 - 🔽                                               | <br>상품명              | 컨소시엄시스템사용료 |
|       | 송금자명       | 오씨유                                                       | 상품가격                 | 24,000 원   |
|       | 입금계좌번호     |                                                           | 제공기간                 | 별도제공기간없음   |
|       | 입금기한       | <b>2020 ∨</b> 년 <b>09 ∨</b> 월 <b>17 ∨</b> 일               | <br>결제금액             | 24,000 원   |
|       | ☑ 현금영수증 발행 | <ul> <li>● 소득공제용 ○ 지출증방용</li> <li>주민등록번호 ✓ - 🔒</li> </ul> |                      |            |

- 4. 납부확인 : OCU 컨소시엄 홈페이지(https://cons.ocu.ac.kr) 로그인 → 사이버강의실 → 좌측메뉴 → 시스템사용료 납부 → 납부현황(확인)
- 5. 납부 관련 문의 : OCU 컨소시엄운영팀 02-2197-4243